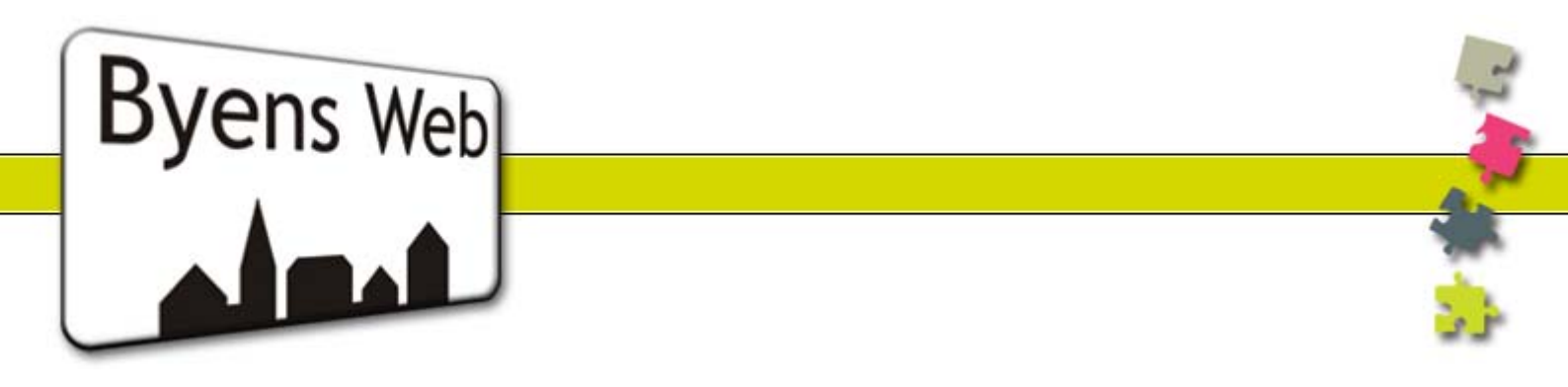

## Vejledning til brug af webshop på plaa.dk

Velkommen til webshoppen på www.plaa.dk.

1. Vælg den ønskede loge i menuen til venstre:

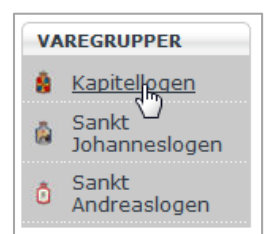

2. Her finder du oversigten over kommende arrangementer, du har mulighed for at købe billetter til.

Du kan altid se hvor mange billetter, der er tilbage, ved at holde musen hen over ikonet ved siden af teksten "Billetter":

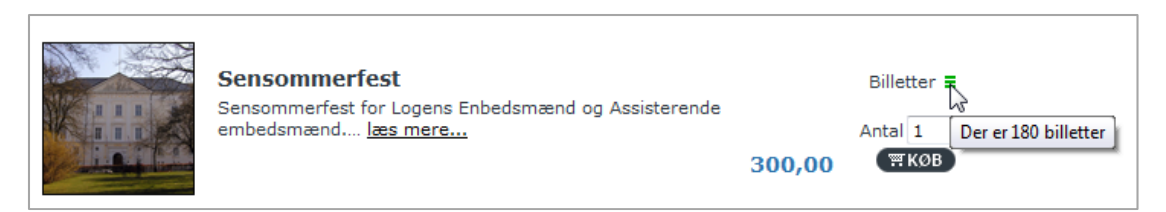

3. Hvis du ønsker at læse mere om arrangementet, skal du klikke på linket "læs mere..." overskriften eller billedet:

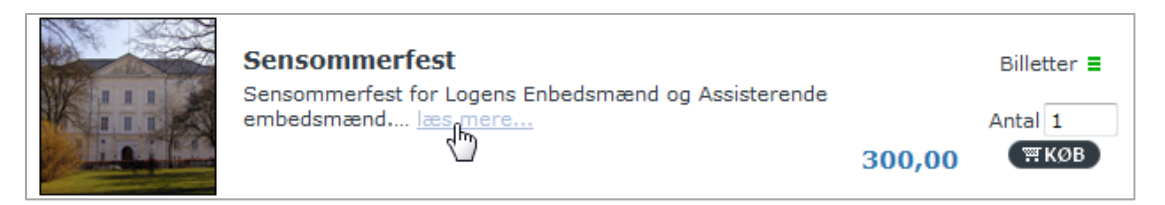

4. Hvis du blot ønsker at købe billet med det samme, skal du skrive antal i feltet og derefter klikke på knappen "KØB":

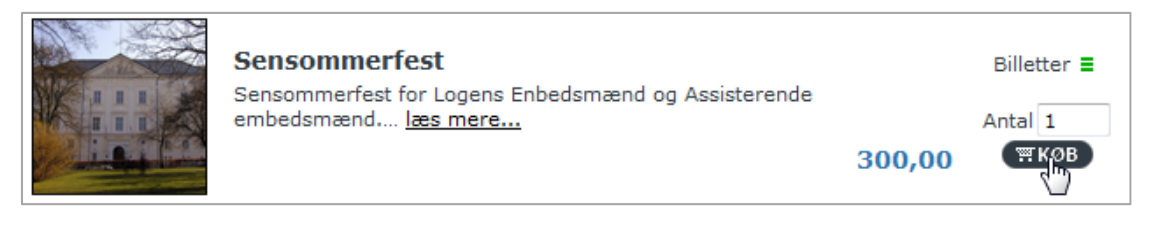

5. Hvis du valgte at læse mere om arrangementet, kan du også på denne side bestille din/dine billet/billetter ved at skrive antal i feltet og derefter klikke på knappen "KØB".

| Sensommerfest |                   |
|---------------|-------------------|
|               | 300,00<br>≡ 1 KØB |

6. Til højre i skærmbilledet er din indkøbskurv. Her kan du se hvad du har bestilt.

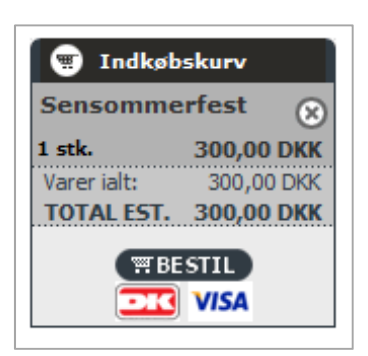

Hvis du er kommet til at bestille for mange billetter, skal du blot klikke på cirklen med det lille kryds:

| Jungonnic   | rtest (A)     |                              |
|-------------|---------------|------------------------------|
| 100 stk.    | 30.000,00 DK  | 7                            |
| Varer ialt: | 30.000,00 DKł | Slet produkt fra indkøbskurv |
| TOTAL EST.  | 30.000,00 DKK |                              |

Der kommer nu et vindue frem, hvor du kan skrive hvor mange billetter du ønsker at fjerne fra din bestilling:

| Siden på | å http://plaa.dk siger:                                                       |
|----------|-------------------------------------------------------------------------------|
| 0        | Hvor mange "Sensommerfest" vil du fjerne fra din indkøbskurv (der er nu 100)? |
|          | 99                                                                            |
|          | OK Annuller                                                                   |
| NED.UN M | tagangskode. Veret konto                                                      |

7. Når du er klar til at gå videre til betaling, skal du klikke på knappen "BESTIL", der ligger nederst i din indkøbskurv:

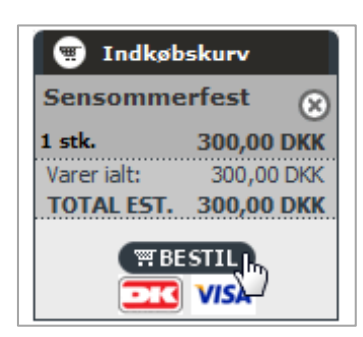

8. På det første skærmbillede, skal du skrive din e-mail adresse. Det er vigtigt at du skriver den korrekt, da du ellers ikke vil modtage din kvittering.

Klik på knappen "FORTSÆT":

| 1 | Indtast venligst din e-mail-adresse                                                                                                    |
|---|----------------------------------------------------------------------------------------------------|
|   | Hvis du har handlet hos os før, skal du blot indtaste din e-mail adresse, så vil systemet finde dine<br>informationer så du kun skal bekræfte at de er rigtige.<br>Ellers vil du blive bedt om at indtaste dine adresse oplysninger. |
|   | Min e-mail adresse er:                                                                                                    |

9. Hvis det er første gang du bestiller dine billetter her, vil du få at vide at systemet ikke kender din e-mail adresse og at du derfor selv skal udfylde dine personlige informationer.

Hvis du har været kunde før, altså næste gang du bestiller dine billetter, vil systemet automatisk udfylde dine informationer.

| Indtast venligst       | din e-mail-adresse          |                                                                |
|------------------------|-----------------------------|----------------------------------------------------------------|
| Hvis du har handlet    | hos os før, skal du blot ir | ndtaste din e-mail adresse, så vil systemet finde dine         |
| informationer să du    | kun skal bekræfte at de     | er rigtige.                                                    |
| Ellers vil du blive be | edt om at indtaste dine ad  | Iresse oplysninger.                                            |
|                        | Ain e-mail adresse en       | FODTS/ET                                                       |
|                        | an c-mai au esse er.        | . TOKISÆT                                                      |
|                        |                             |                                                                |
| Den e-mail adresse     | e du indtastede kender vi   | ikke. Indtast venligst dine informationer i felterne herunder. |
| Indtast eller bel      | kræft venligst dine         | informationer herunder.                                        |
| Dine personlige d      | etaljer                     | * Skal udfyldes                                                |
| Fornavn:               |                             | *                                                              |
| Efternavn:             |                             | *                                                              |
| E-mail-adresse:        |                             | *                                                              |
| Din adresse            |                             |                                                                |
| Adresse:               |                             | *                                                              |
| Post nr:               |                             | *                                                              |
| By:                    |                             | *                                                              |
| Land:                  | Denmark                     | *                                                              |
| Dine kontakt infor     | mationer                    |                                                                |
| Telefon (fastnet):     |                             |                                                                |
| Mobil:                 |                             |                                                                |
|                        |                             |                                                                |
|                        |                             | FORTSÆT                                                        |

10. Klik på knappen "FORTSÆT" nederst på siden:

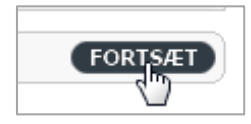

11. Nu skal du vælge om du ønsker at betale med Dankort / Visa dankort, e-Dankort eller betale ved at overføre pengene med din netbank.

Klik i cirklen ud for den betalingsform, du ønsker:

| Beta | lingsinformation                                                                                                    |                                                                 |          |
|------|----------------------------------------------------------------------------------------------------|-----------------------------------------------------------------|----------|
| Beta | ingsadresse                                                                                                    |                                                                 |          |
|      |                                                                                                    | Vælg den adresse i din adressebog som d<br>fakturaen sendt til. | u ønsker |
|      |                                                                                                    | ÆNDRE ADRESSE                                                   |          |
| Beta | ingsmetode                                                                                                    |                                                                 |          |
| Væl  | g hvordan du vil betale denne ordre.                                                                                           | Y                                                               | Vælg her |
| Onl  | ine betalingsmuligheder                                                                                                    |                                                                 |          |
|      | Betalingen vil blive overført elektronisk, ved a<br>kortoplysninger.                                                           | at du på den følgende sikre side indtaster din                  | e        |
|      | Dankort & Visa/Dankort (gælder også                                                                                            | Dankort med VISA)                                               | $\odot$  |
|      | e-Dankort (Netbank)                                                                                                    |                                                                 | $\odot$  |
| Ban  | koverførsel                                                                                                    |                                                                 |          |
|      | Benyt venligst følgende til betaling:                                                                                          |                                                                 |          |
|      | Bankens navn: Nordea, Århus                                                                                                    |                                                                 |          |
|      | Modtager: Provinsiallogen i Århus<br>Konto nr.: 0756845047<br>Reg.nr.: 2251<br>Die ordro vil blive ekspederet pår vi bar regio | traret die indhataling                                          | Ŗ        |
|      | Reg.nr.: 2251<br>Din ordre vil blive ekspederet når vi har regis                                                               | treret din indbetaling.                                         |          |

## 12. Klik på knappen "FORTSÆT" nederst på siden:

| Tilføj kommentarer til din ordre.                                                |         |
|----------------------------------------------------------------------------------|---------|
|                                                                                  |         |
|                                                                                  |         |
|                                                                                  |         |
|                                                                                  |         |
| Fortsæt til bekræftelse af ordren.<br>og derefter videre til evt. kort-betaling. | FORTSÆT |

13. Du kan nu gennemse din bestilling, før du godkender.Hvis alt er i orden, skal du klikke i feltet ved teksten "Jeg har læst og...":

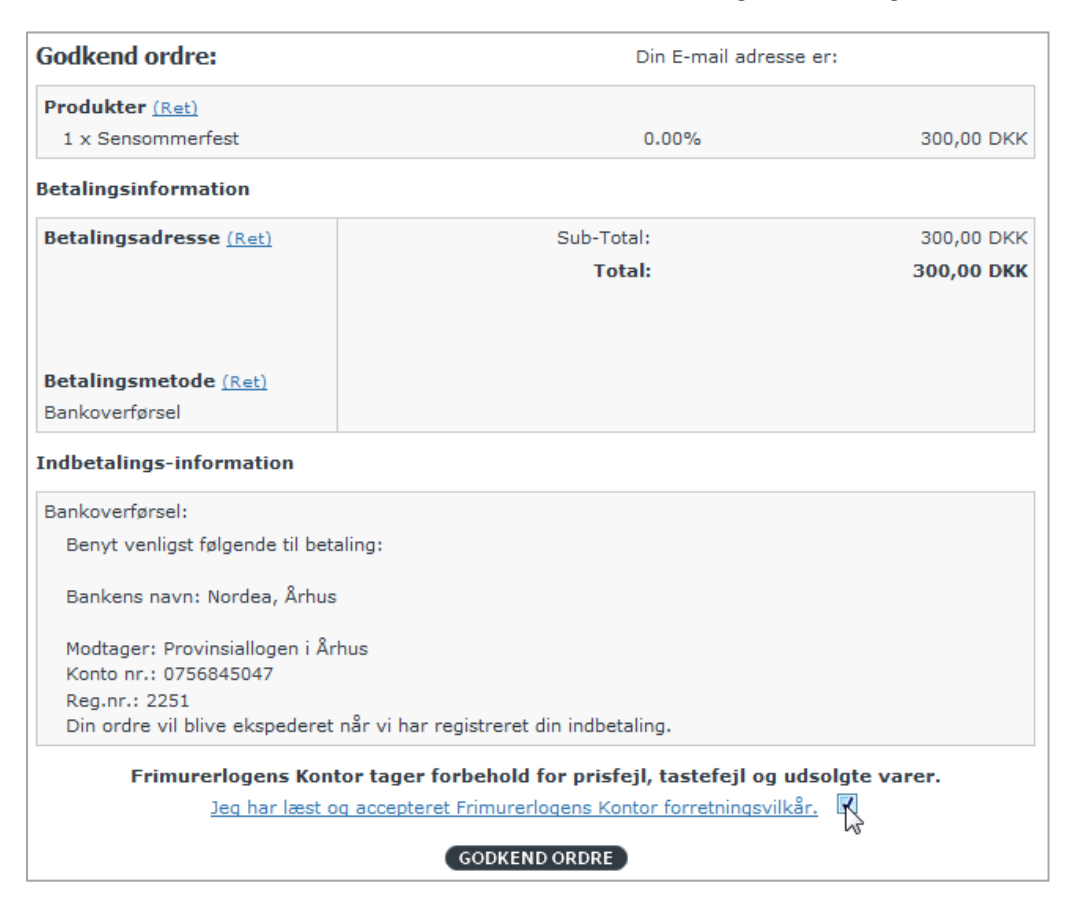

14. Klik derefter på knappen "GODKEND ORDRE":

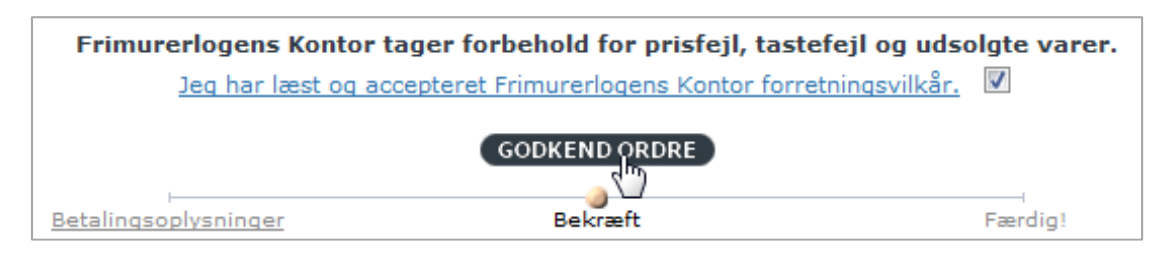

15. [Specielt for kreditkort betaling] Hvis du har valgt at betale med kreditkort, vil knappen hedde "BETAL ONLINE":

| Indbetalings-information                   |                                |                                          |
|--------------------------------------------|--------------------------------|------------------------------------------|
| Online betalingen skal udføres med et D    | ankort & Visa/Dankort (gæld    | er også Dankort med VISA) kort.          |
| Betalingen vil blive overført elektronisk, | ved at du på den følgende si   | kre side indtaster dine kortoplysninger. |
| Frimurerlogens Kontor tag                  | er forbehold for prisfejl, t   | astefejl og udsolgte varer.              |
| Jeg har læst og accep                      | steret Frimurerlogens Kontor ( | forretningsvilkår. 🔽                     |
| Betalingsoplysninger                       | BETAL ONLINE                   | Færdig!                                  |

16. [Specielt for kreditkort betaling] Der åbnes et lille vindue, hvor du skal klikke knappen "FORTSÆT":

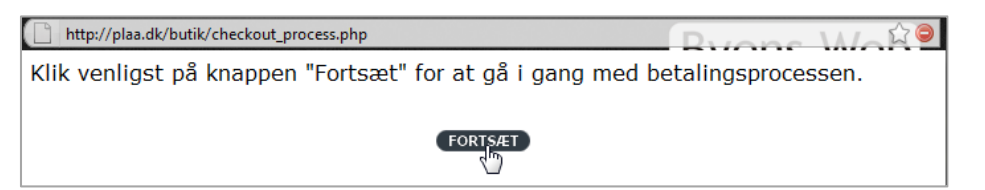

17. [Specielt for kreditkort betaling] Udfyld dine kort informationer og klik knappen "Gennemfør betaling":

| Frimurerlogens Kon                                                        | ® otor                                                                   |
|---------------------------------------------------------------------------|--------------------------------------------------------------------------|
|                                                                           | Gennemfør betaling » Kvittering                                          |
| Kortnummer:<br>Udløbsdato (mm/yy):<br>Kontrolcifre:<br>Gennemfør betaling | Ordrenr.: 0017<br>Type: Betaling<br>Valuta: DKK<br>Beløb: 300,00         |
| quickpay                                                                  | Certified by Payment Card Industry<br>All communication is SSL encrypted |

18. Du ser nu en bekræftelse på at din bestilling er gennemført.

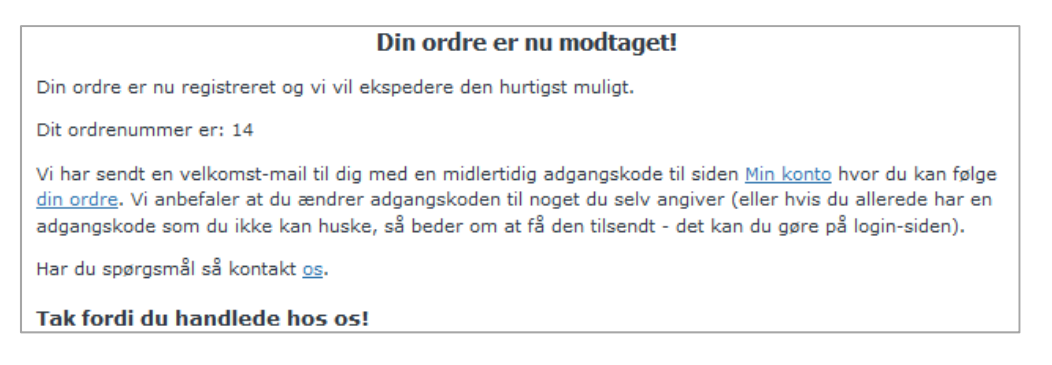

19. Du modtager en ordrebekræftelse, sendt til din e-mail adresse:

| Frimurerlogens K                                                                                                    | ontor                                                                                                    |                                                                                                    |
|----------------------------------------------------------------------------------------------------|----------------------------------------------------------------------------------------------------|----------------------------------------------------------------------------------------------------|
| Ordrenummer: <u>14</u>                                                                                                   |                                                                                                    |                                                                                                    |
| Ordredato: torsdag 02                                                                                                    | 2 september, 2010                                                                                         |                                                                                                    |
| Leveringsmetode                                                                                                    |                                                                                                    |                                                                                                    |
| Betalingsmetode Bankoverf                                                                                                | ørsel                                                                                                    |                                                                                                    |
| Benyt venligst følgende til beta                                                                                         | aling:                                                                                                    |                                                                                                    |
| Bankens navn: Nordea, Århus                                                                                              | 3                                                                                                    |                                                                                                    |
| Modtager: Provinsiallogen i År                                                                                           | hus                                                                                                    |                                                                                                    |
| Reg.nr.: 2251                                                                                                    |                                                                                                    |                                                                                                    |
| Kontonr.: 0756845047                                                                                                    |                                                                                                    |                                                                                                    |
| Din ordre vil blive ekspederet                                                                                           | når vi har registreret din indbetaling.                                                                   |                                                                                                    |
|                                                                                                    |                                                                                                    |                                                                                                    |
| Vær opmærksom på at dette<br>modtager du først når vi har i                                                              | IKKE er din faktura og derved adgang til a<br>registreret din betaling.                                   | arrangementet. Din faktura                                                                                |
| Vær opmærksom på at dette<br>modtager du først når vi har i<br>Leveringsadresse                                          | IKKE er din faktura og derved adgang til a<br>registreret din betaling.<br><b>Betalingsadresse</b>        | arrangementet. Din faktura<br>Telefon (fastnet):                                                          |
| Vær opmærksom på at dette<br>modtager du først når vi har i<br>Leveringsadresse<br>N/A                                   | IKKE er din faktura og derved adgang til a<br>registreret din betaling.<br><b>Betalingsadresse</b>        | arrangementet. Din faktura<br>Telefon (fastnet):<br>Mobil:                                                |
| Vær opmærksom på at dette<br>modtager du først når vi har t<br><b>Leveringsadresse</b><br>N/A                            | IKKE er din faktura og derved adgang til a<br>registreret din betaling.<br><b>Betalingsadresse</b>        | arrangementet. Din faktura<br>Telefon (fastnet):<br>Mobil:<br>E-mail-adresse:                             |
| Vær opmærksom på at dette<br>modtager du først når vi har i<br>Leveringsadresse<br>N/A<br>Produkter                      | IKKE er din faktura og derved adgang til a<br>registreret din betaling.<br>Betalingsadresse               | arrangementet. Din faktura<br>Telefon (fastnet):<br>Mobil:<br>E-mail-adresse:                             |
| Vær opmærksom på at dette<br>modtager du først når vi har i<br>Leveringsadresse<br>N/A<br>Produkter<br>1 x Sensommerfest | IKKE er din faktura og derved adgang til a<br>registreret din betaling.<br>Betalingsadresse               | arrangementet. Din faktura<br>Telefon (fastnet):<br>Mobil:<br>E-mail-adresse:<br>300,00 DKK               |
| Vær opmærksom på at dette<br>modtager du først når vi har i<br>Leveringsadresse<br>N/A<br>Produkter<br>1 x Sensommerfest | IKKE er din faktura og derved adgang til a<br>registreret din betaling.<br>Betalingsadresse<br>Sub-Total: | arrangementet. Din faktura<br>Telefon (fastnet):<br>Mobil:<br>E-mail-adresse:<br>300,00 DKK<br>300,00 DKK |

20. Du modtager også en velkomst hvor du har mulighed for at gå ind på webshoppen og logge ind på din nye konto. Din konto giver dig f.eks. adgang til at se en oversigt over de billetter, du har købt.

| Kære                                                                                                    |
|----------------------------------------------------------------------------------------------------|
| Vi byder dig velkommen til vores butik og har lavet en medlemskonto til dig:                                                                                                    |
| http://plaa.dk/butik/account.php?email=<br>Adgangskode:                                                                                                    |
| Har du brug for hjælp til vores online services, eller andre spørgsmål er du velkommen til at sende os en e-mail på: kontor@plaa.dk.                                                         |
| <b>Bemærk:</b> Denne e-mail adresse blev oplyst under ordre/bestilling i vores butik. Hvis du ikke har noget med denne ordre at gøre, så send venligst en e-mail til <u>kontor@plaa.dk</u> . |
| Med venlig hilsen                                                                                                    |
| Frimurerlogens Kontor                                                                                                    |

21. Når vi har behandlet din bestilling, modtager du en faktura, sendt til din e-mail adresse, som vedhæftet PDF fil.